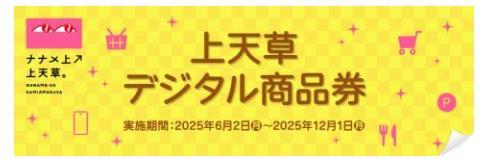

# 1. アプリインストール

「ココシル」アプリをインストールします。 アプリマーケットで「ココシル」を検索してインストール(ダウンロード)してください。 (下図のQRコードを読み取ると、アプリマーケットを直接表示できます。)

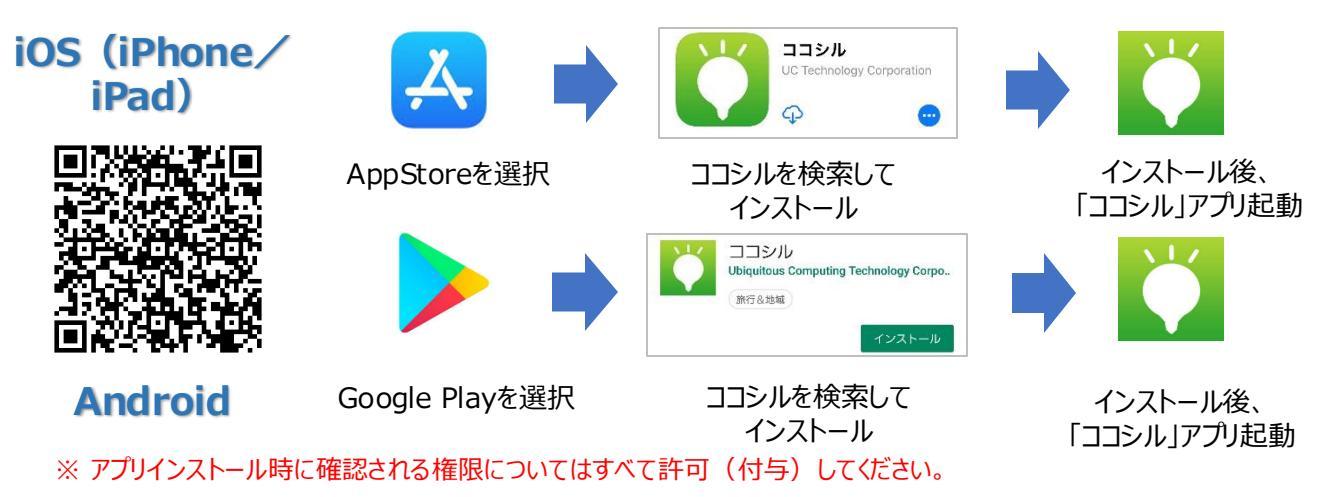

#### 2. ココシルアプリ起動

ココシルアプリを起動後、地域選択画面(各地のココシル)で「ココシル上天草」を選択したのち、【上天草デジタル商品券】を選択します。上図のQRコードを読み取ると以下の操作を行わずに、直接「上天草デジタル商品券」を表示することができます。

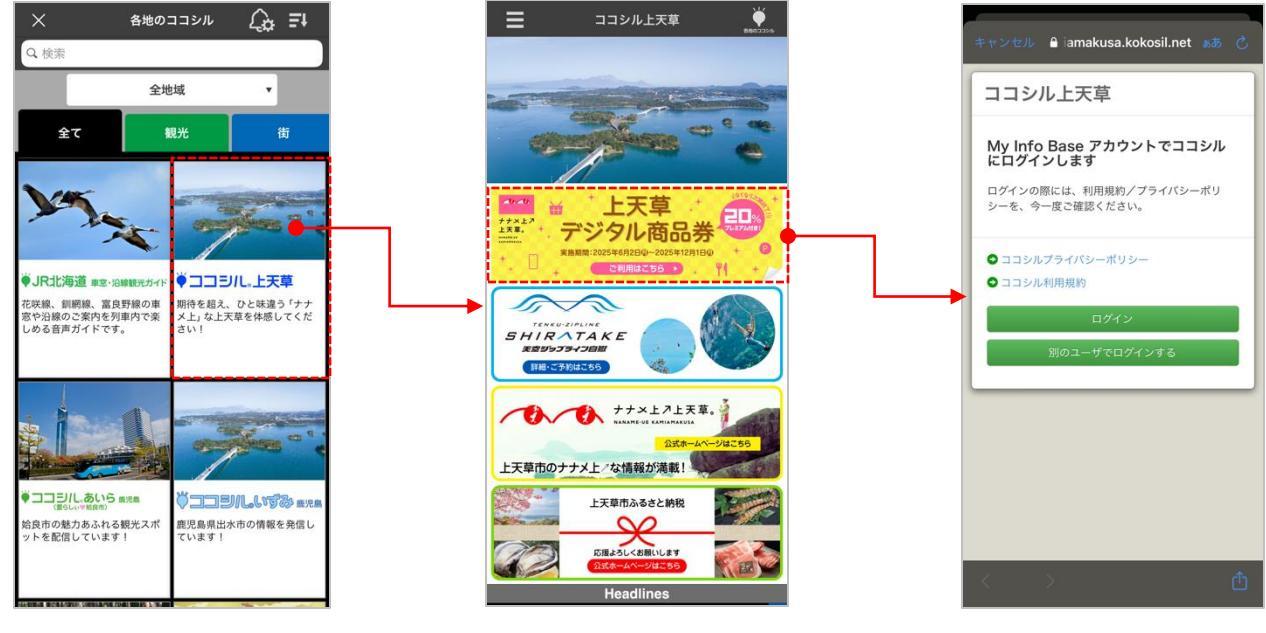

各地のココシルで「ココシル上天 草」を選択します。

ココシル上天草のトップ画面で「上 天草デジタル商品券」を選択します。

「上天草デジタル商品券」のD グイン画面が表示されます。

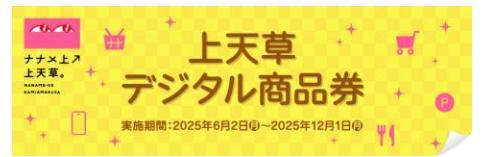

## 3. アカウント登録~ログイン

初回のみ、アカウントを登録し、ログインします。

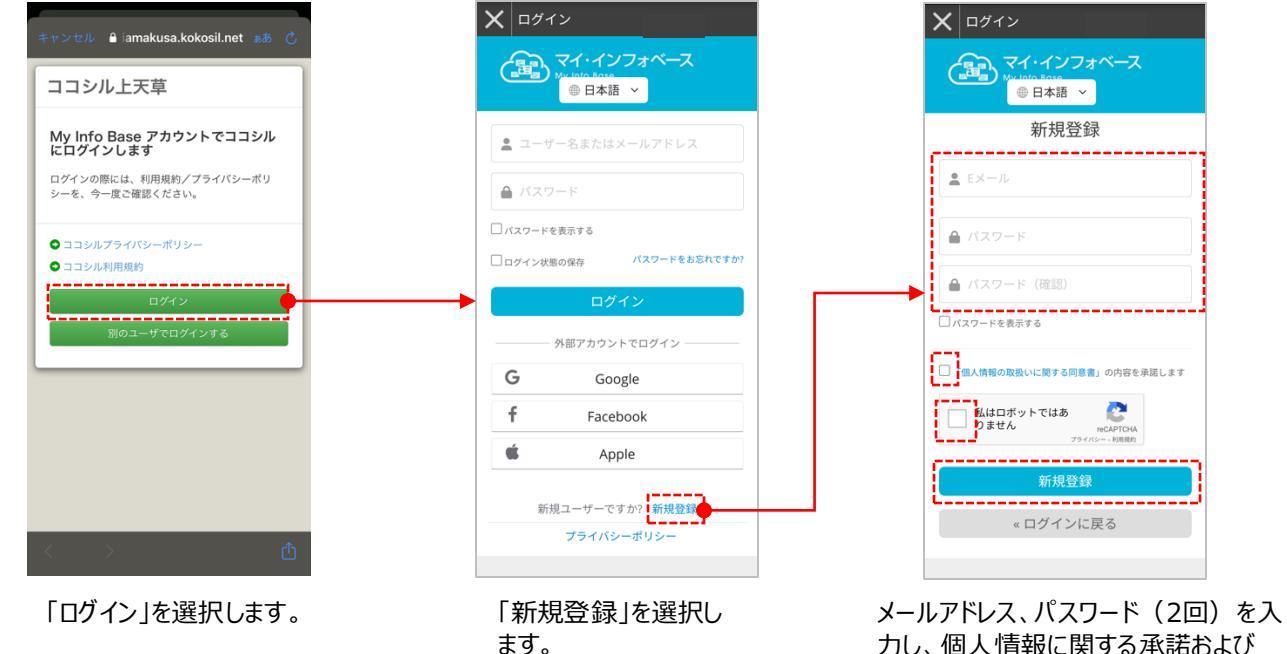

メールアドレス、パスワード(2回)を入 カし、個人情報に関する承諾および 「私はロボットではありません」にチェック を入れた後、「新規登録」を選択します。

#### 上天草デジタル商品券 X ログイン 入力したメールアドレス宛に以下の X ログイン ユーザ情報登録 内容のメールが送信されます。 (6桁の数字をメモしてください。) ユーザー ●日本語 ~ ●日本語 ~ とし Fメール確認 ココシル上天草へのアクセスを許可 てログインしました Eメールの確認 gervurx 8 C ールアドレスを確認する手順を記載したEメ これらのアクセス権限を付与しますか? *b*‡• ールを送信しました。 10 自分 • ... 21:45 (0 分前) 🏠 🕤 🚦 ユーザー・プロファイル Eメール確認コード メールアドレス 次のコードを入力してメールアドレスを確認してください。 名: ココシル上天草 user ucode 姓カナ: (ち返信)(み転送) ユーザーロール ココシル上天草があなたのデータをどのように 扱うかを確認して、このサービスを信頼するか どうか決めてください。 ⇒ 利用規約 ⇒ プライ バシーポリシー Eメールで確認コードを受け取っていませんか? 名カナ: <mark>クリックしてください</mark> Eメールを再送信します。 住所: メール: ※この画面でご登録頂くメールアド レスは、事務局からご連絡する際に 指定されたメールアドレスで、 使用します。 ログインで使用するマイ・インフォ pds@aiots.orgからのメール ベースのメールアドレスと同じでも を受信できるように設定して 構いません。 おいてください。 メールで送信された6桁の数字 「はい」を選択します。 ログインされた状態で「ユー を入力し、「送信」を選択します。 ザ情報登録」画面が表示さ れます。

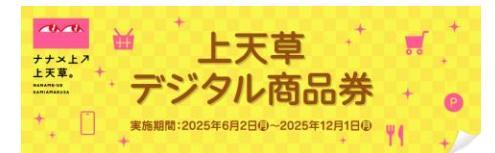

# 4. ユーザー情報登録/アンケート回答

名)、住所、メールアドレスを

入力して「送信」を選択します。

ユーザー情報(お名前、住所、メールアドレス)の登録およびアンケートに回答します。

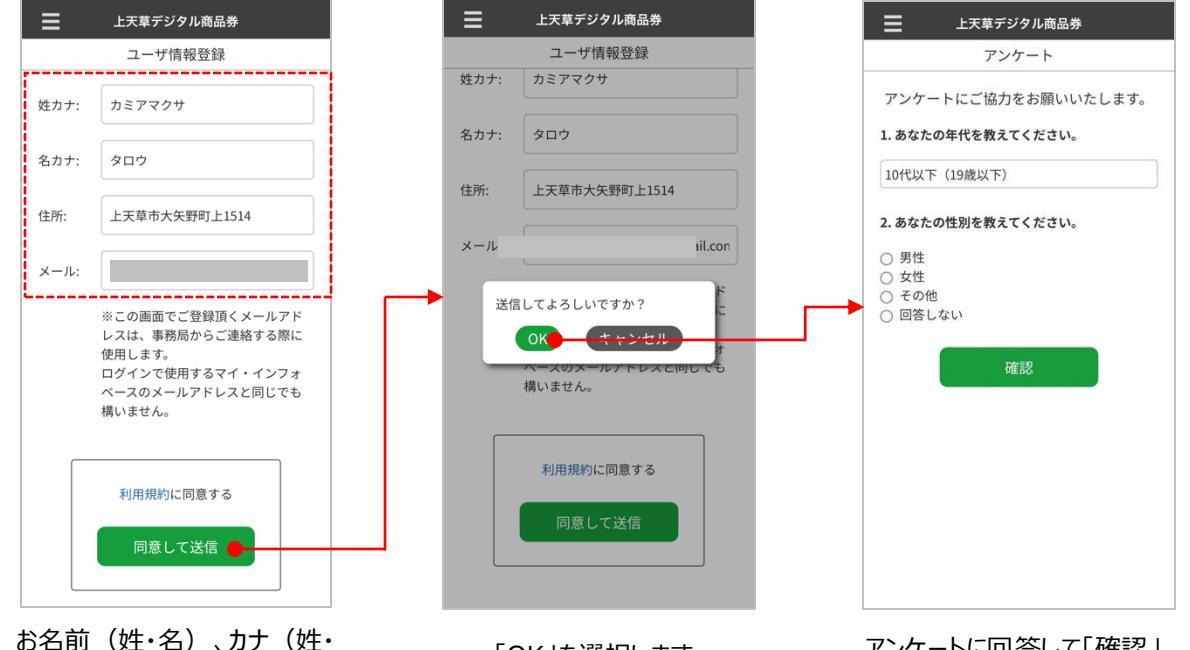

「OK」を選択します。

アンケートに回答して「確認」 を選択します。

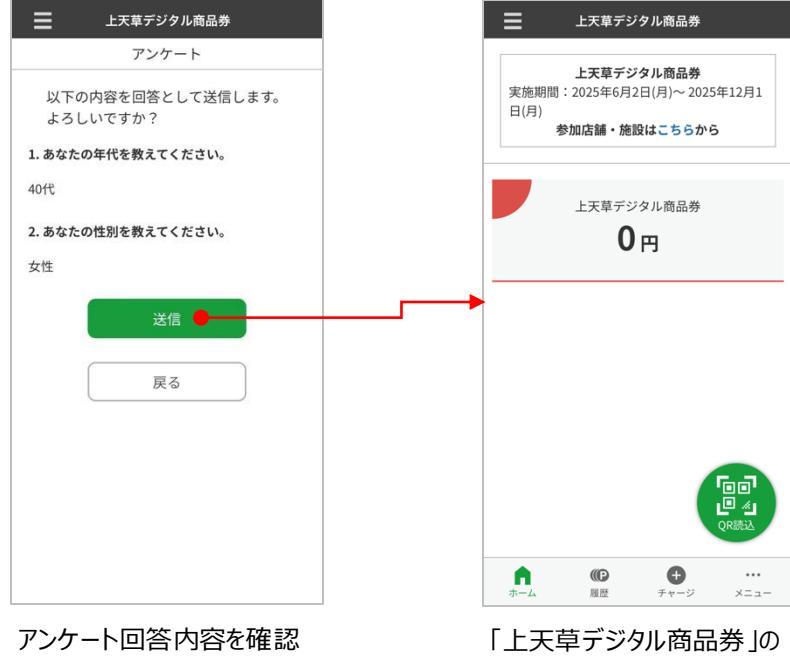

して「送信」を選択します。

「上天草デジタル商品券」の ホーム画面が表示されます。

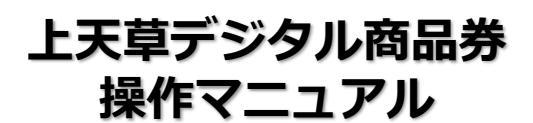

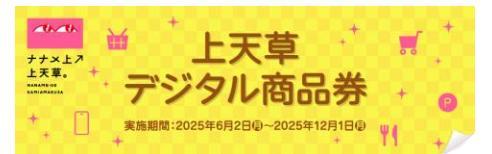

## 5. デジタル商品券購入 [口数の選択]

購入するデジタル商品券の口数を選択します。

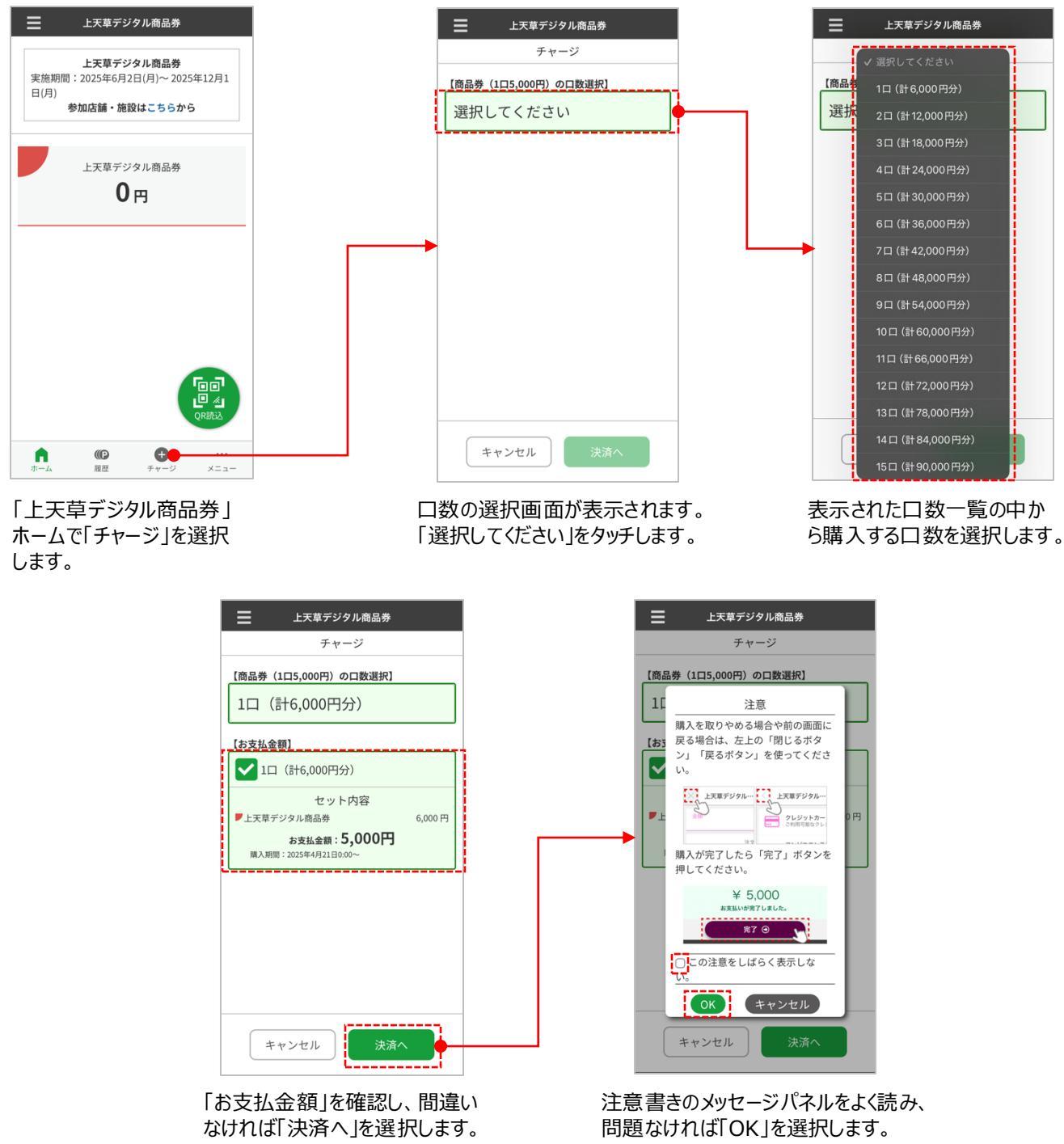

「この注意書きをしばらく表示しない。」 のチェックボックスに、くを入れると、しば らくの間表示されなくなります。

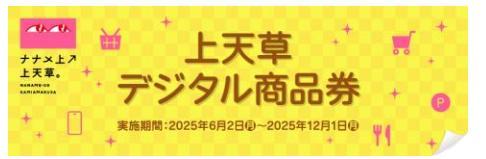

# 5. デジタル商品券購入 [クレジットカード決済]

口数選択後、デジタル商品券を購入(チャージ)します。 クレジットカードでお支払い頂く場合、以下の手順でご購入ください。

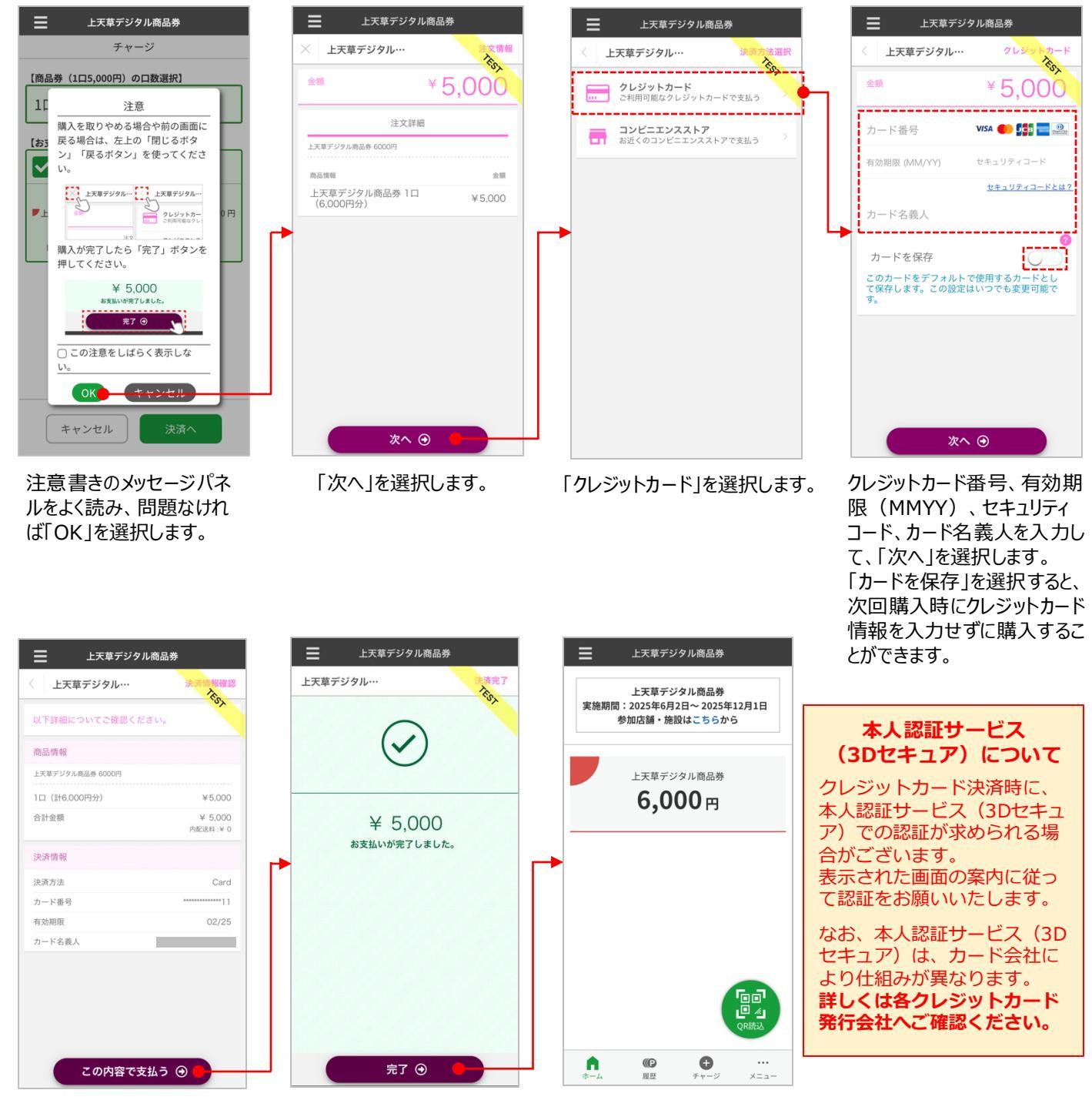

お支払い内容を確認し、問題 がなければ、「この内容で支払 う」を選択します。

「完了」を選択します。

決済が完了すると、購入し た金額分のデジタル商品券 がチャージされます。

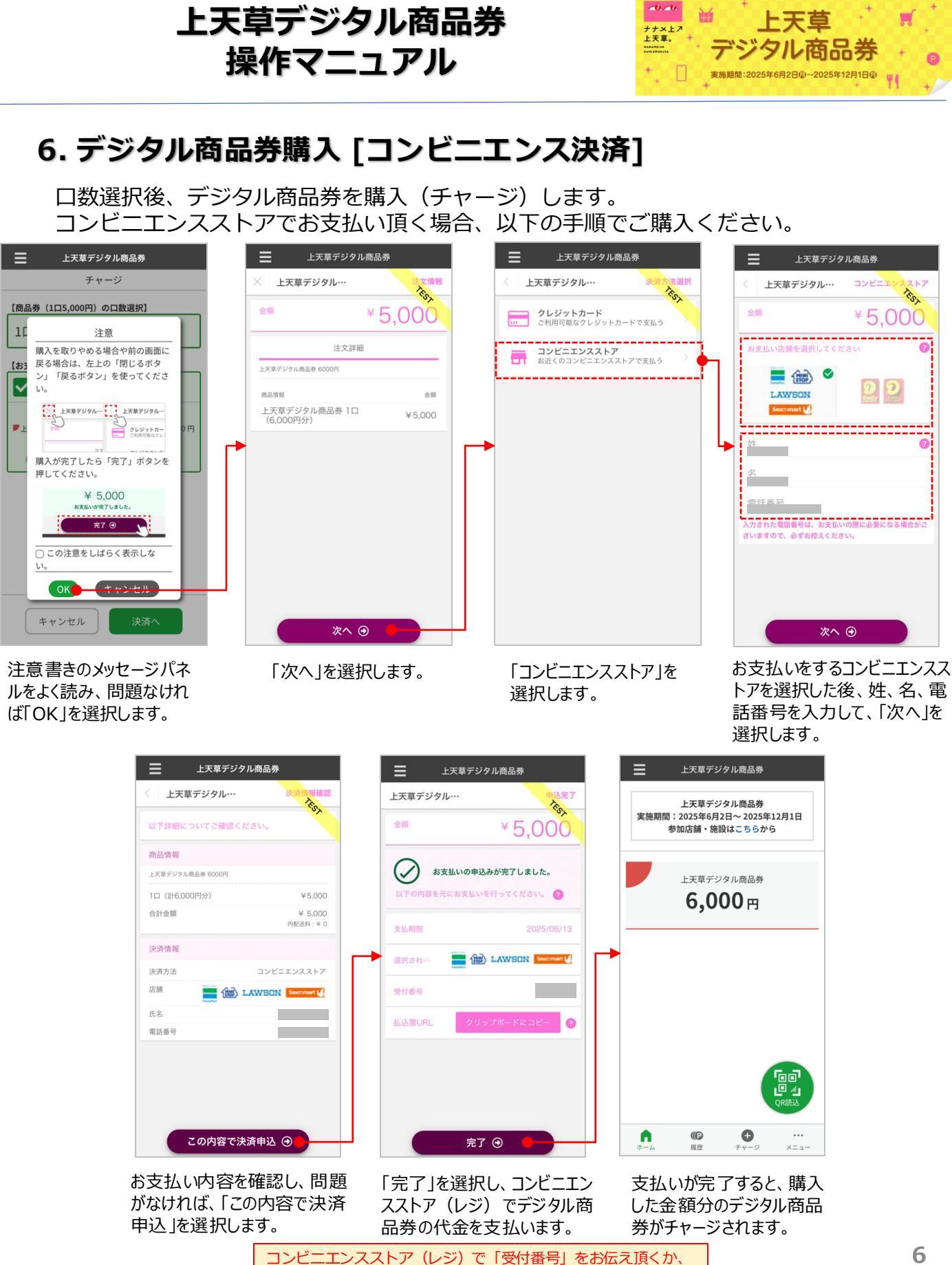

払込票に従って代金をお支払いください。

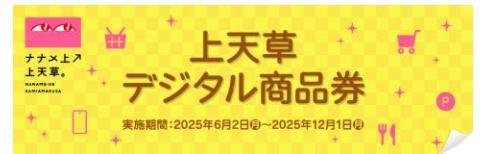

# 7. デジタル商品券利用

デジタル商品券を利用して、店頭で支払います。

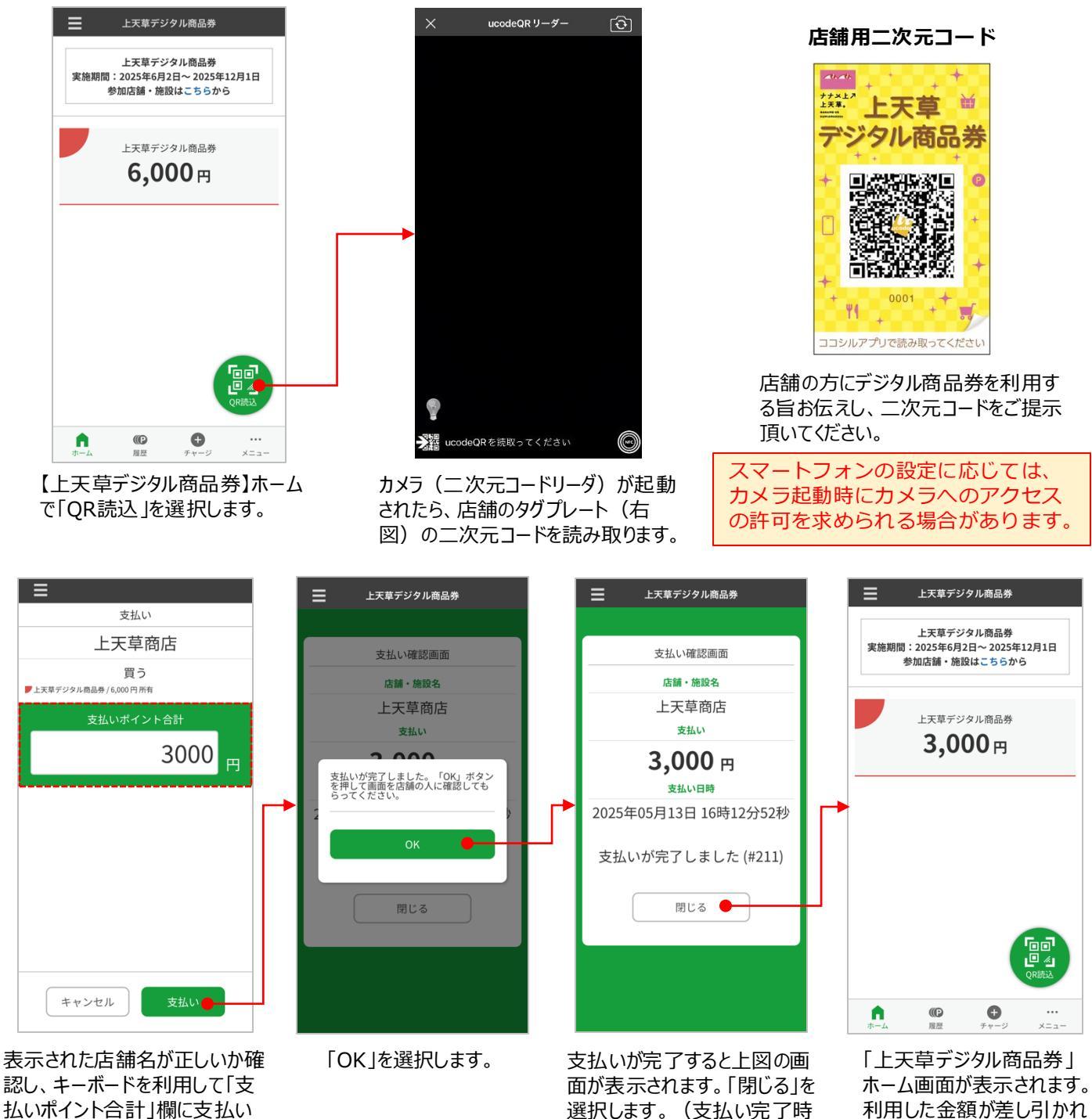

に音が鳴ります。)

します。
入力した金額を店舗の方に確認して頂いたのち、 「支払い」を選択してください。

金額を入力し、「支払い」を選択

た金額が表示されます。

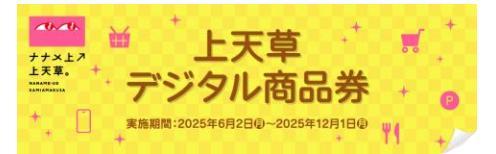

### 7. 利用履歴

デジタル商品券の利用履歴を確認することができます。

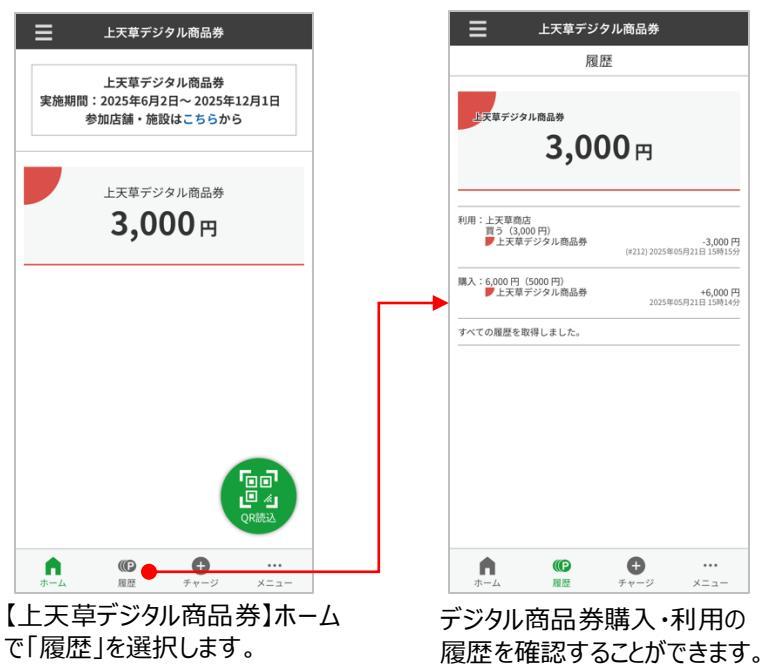

### 8. 店舗検索/情報閲覧

参加店舗を確認することができます。カテゴリやキーワードを指定して店舗を検索す ることができます。検索結果の店舗を選択すると詳細情報を閲覧できます。

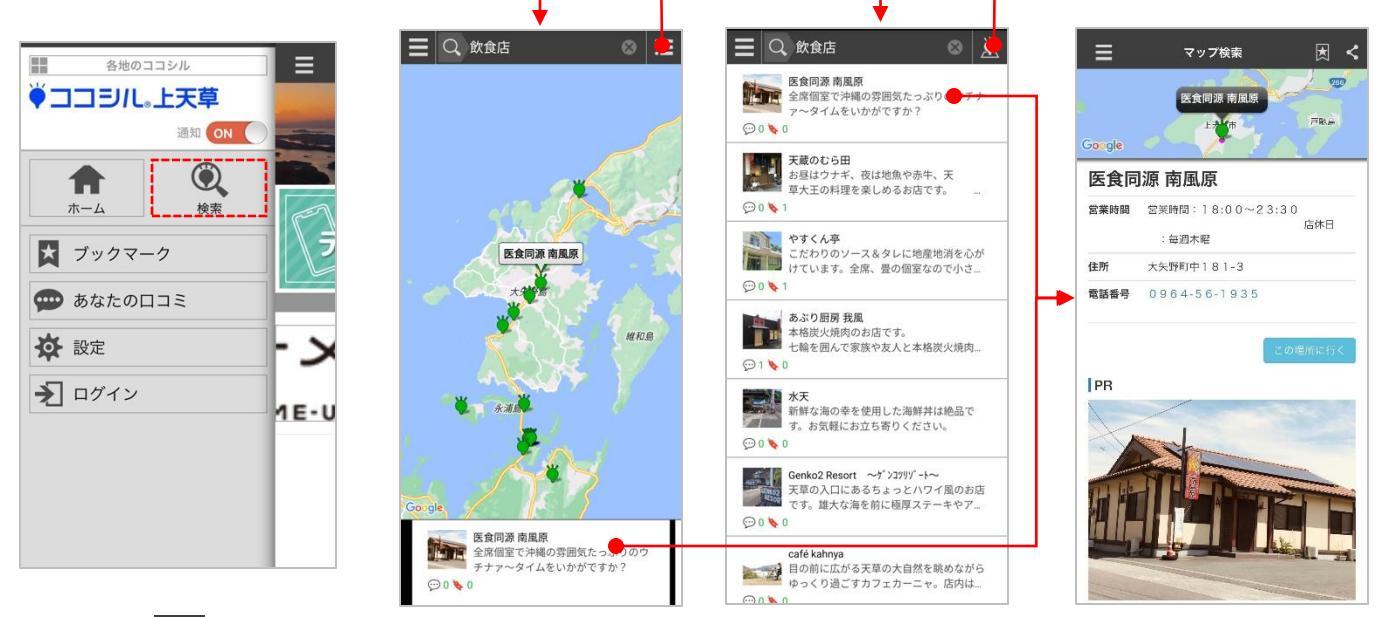

アプリ左上の きのタッチしたのち、「検索」を選択します。

Q、マークをタッチして、カテゴリや属性、キーワードを指定して店舗を検索することができます。 検索結果は地図および一覧で切替えて表示できます。一覧では現在地から近い順に表示されます。店舗を選択すると詳細情報を閲覧できます。